Start the Linux VM

Login as Oracle Developer

Launch Firefox

URL: https://www.google.com/chrome/

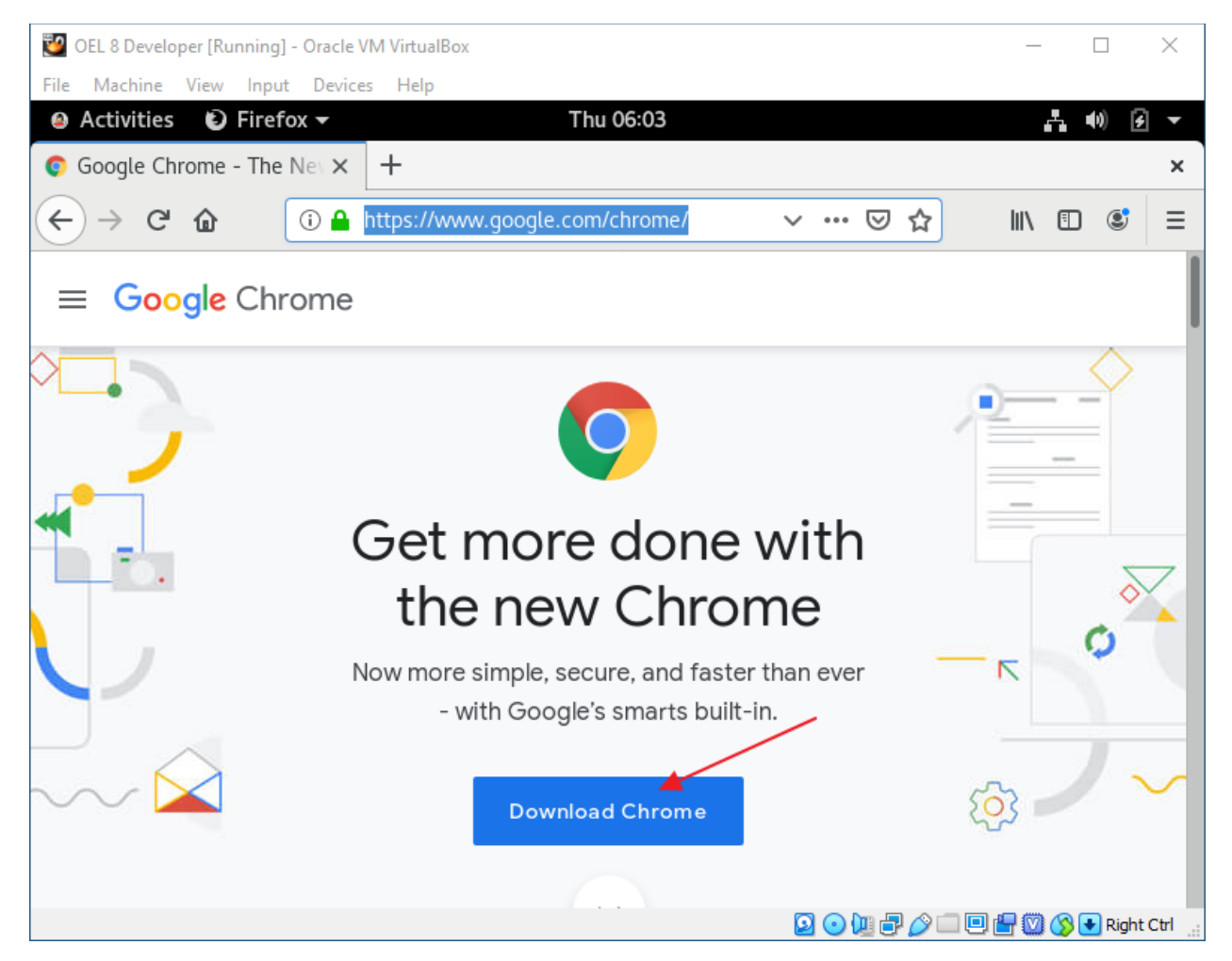

Click: Download Chrome

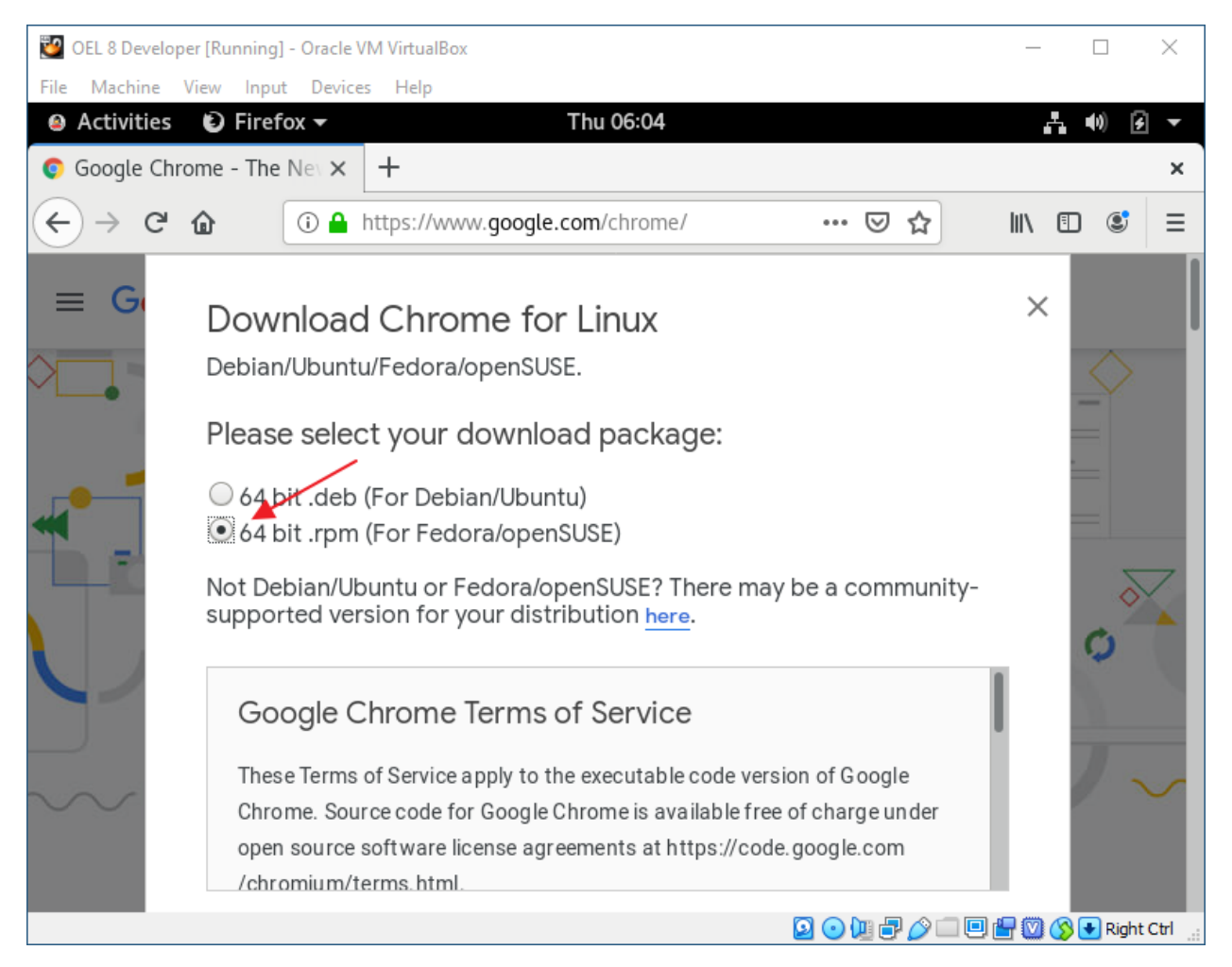

Select: 64-bit .rpm (For Fedora/openSUSE)

Scroll down

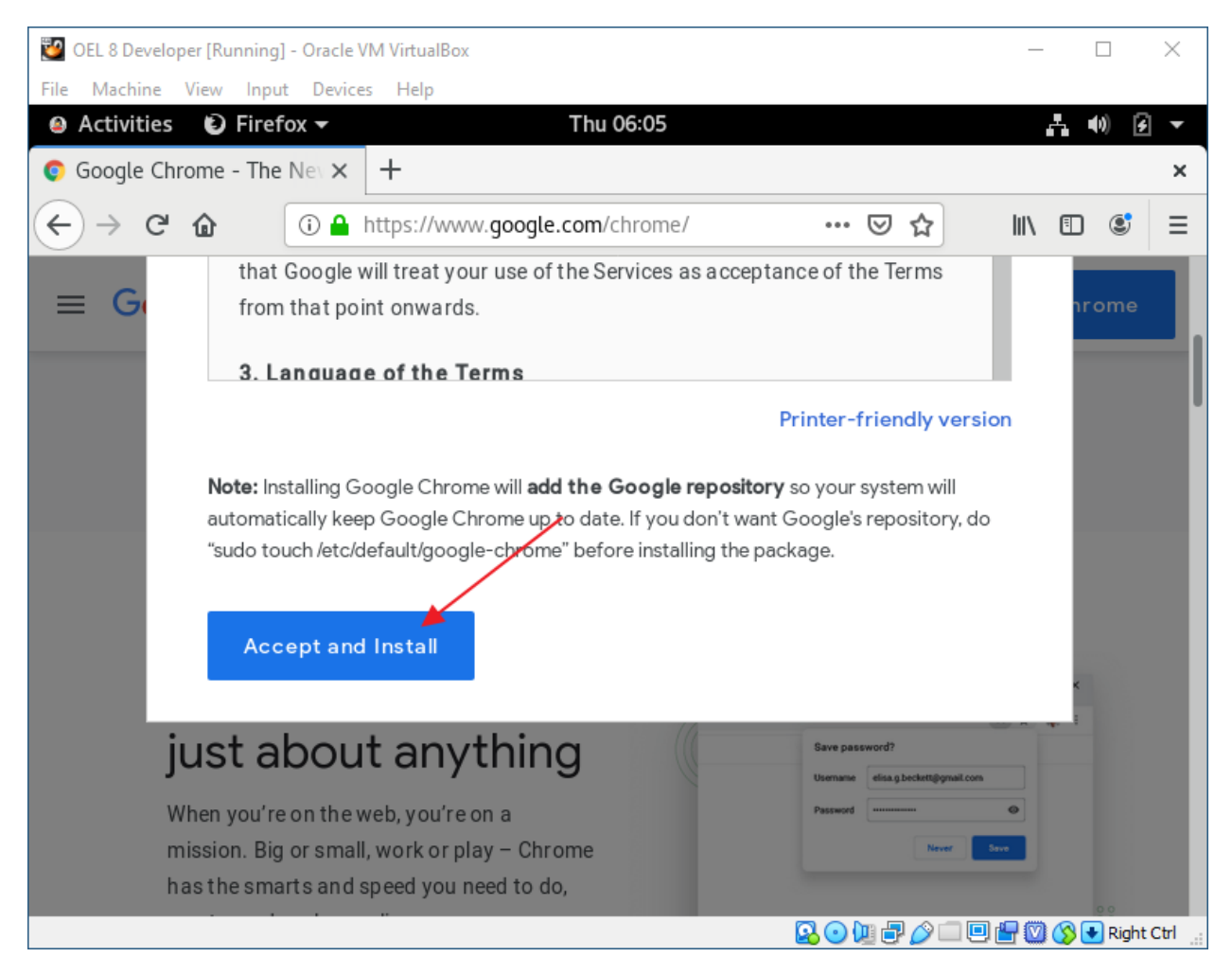

Click: Accept and Install

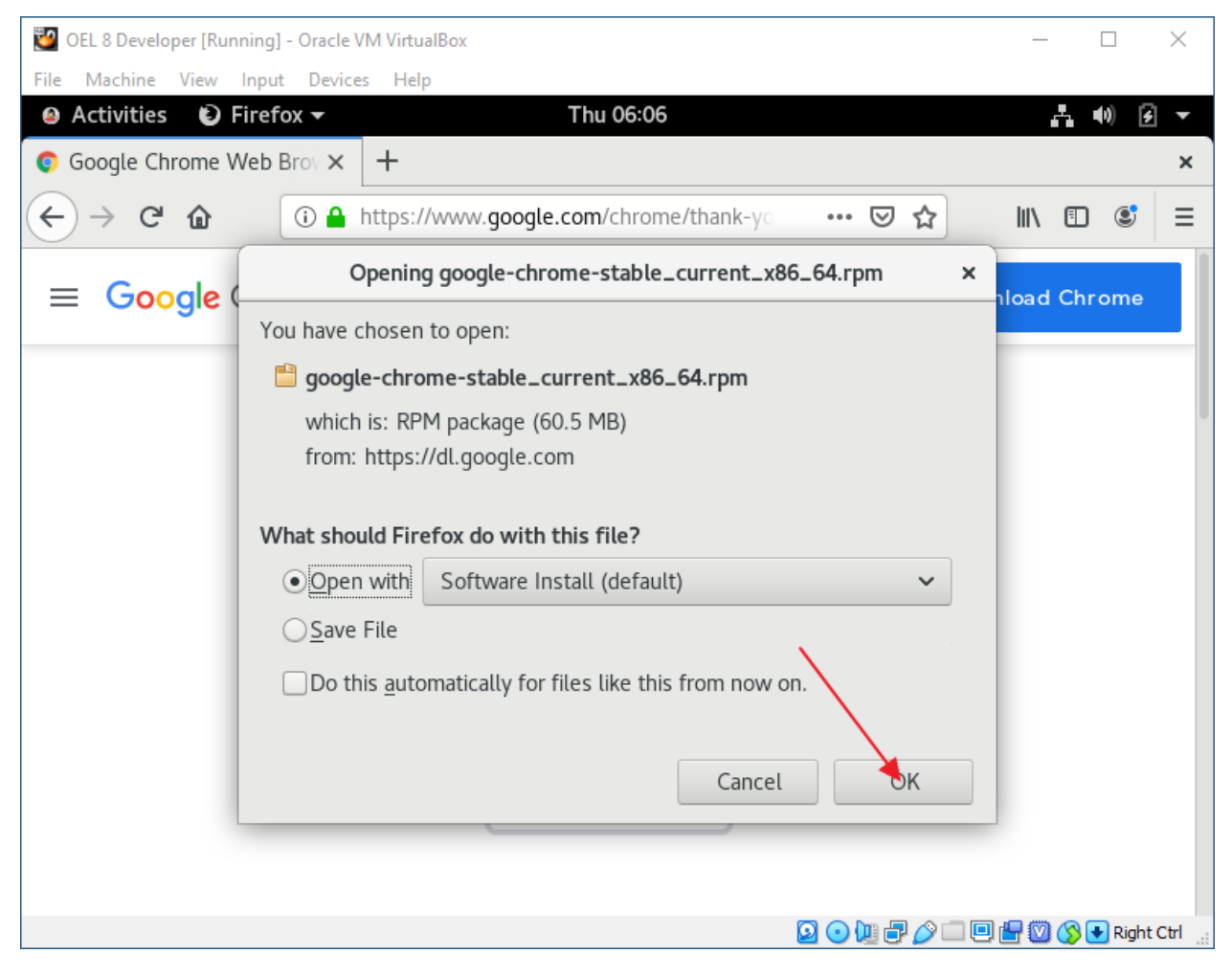

Click: OK

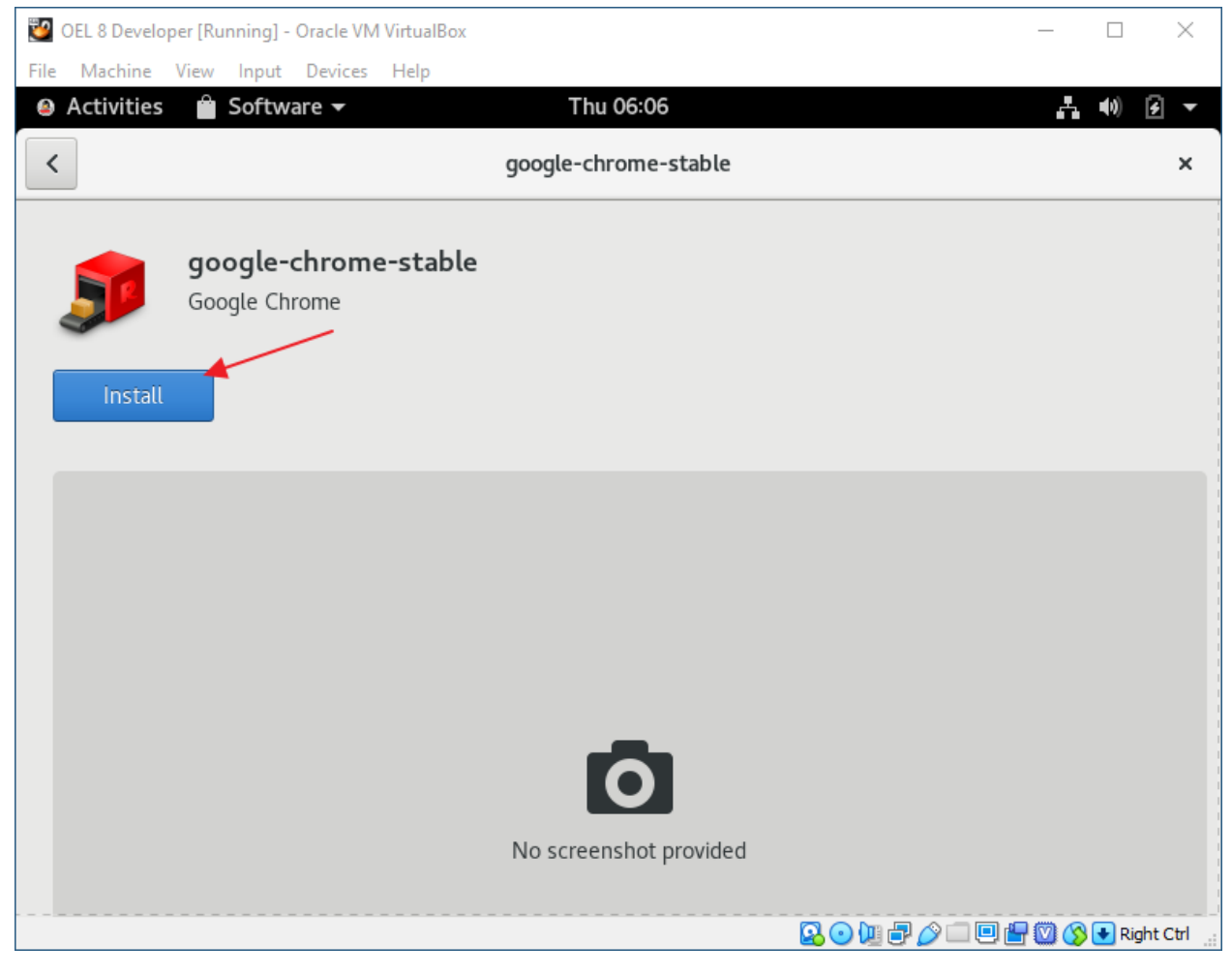

Click: Install

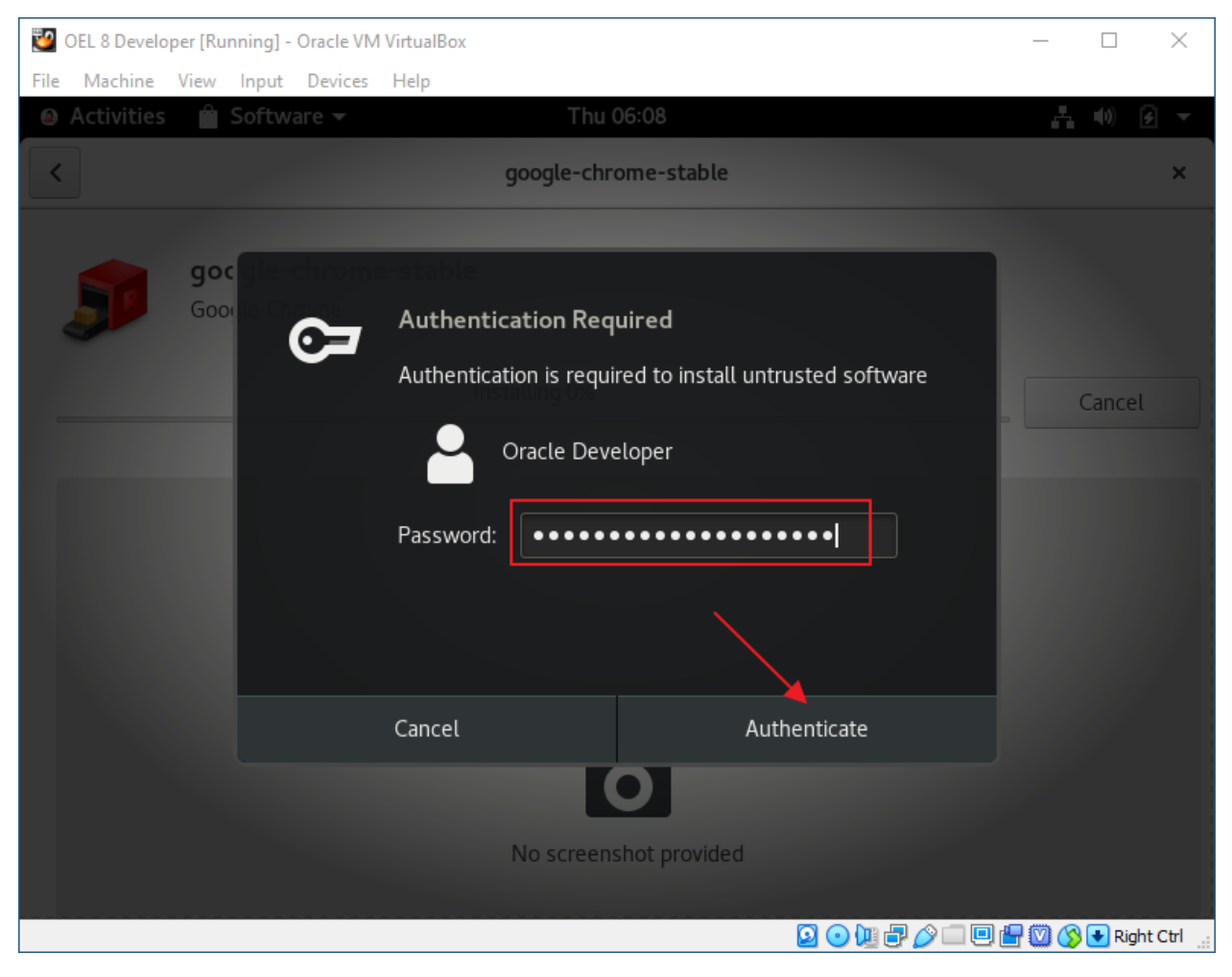

Paste the Oracle Developer password from KeePass

Click: Authenticate

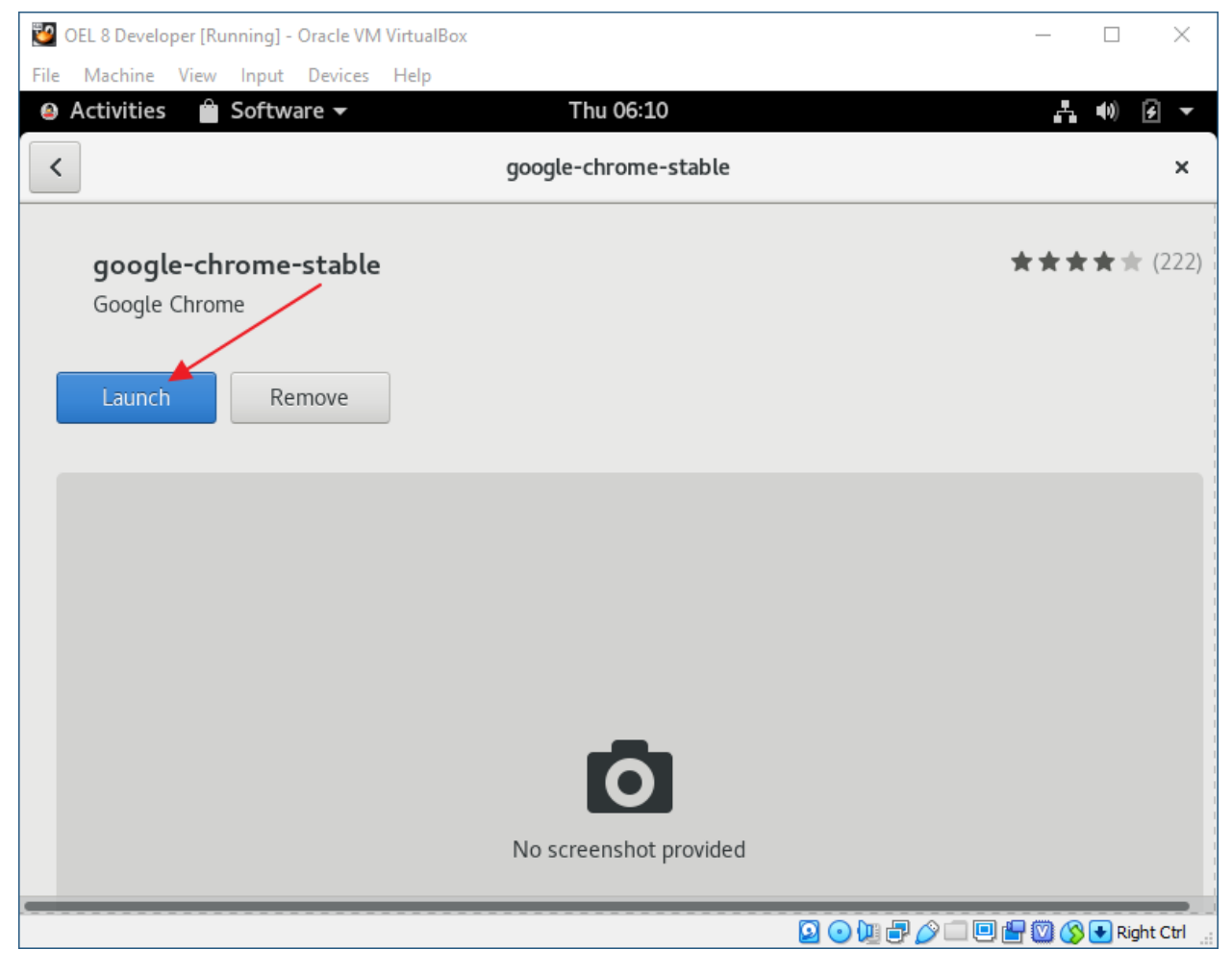

Click: Launch

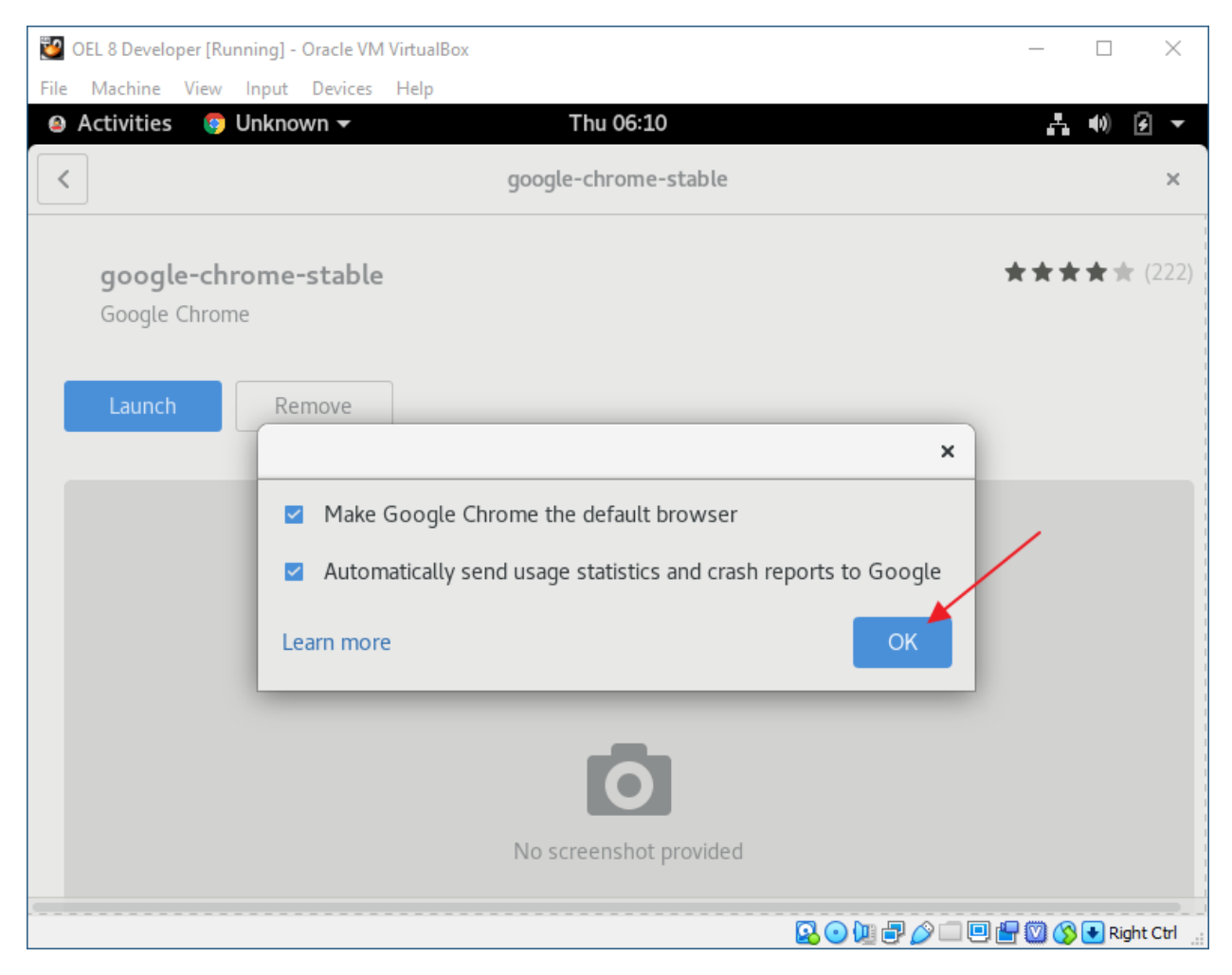

Click: OK

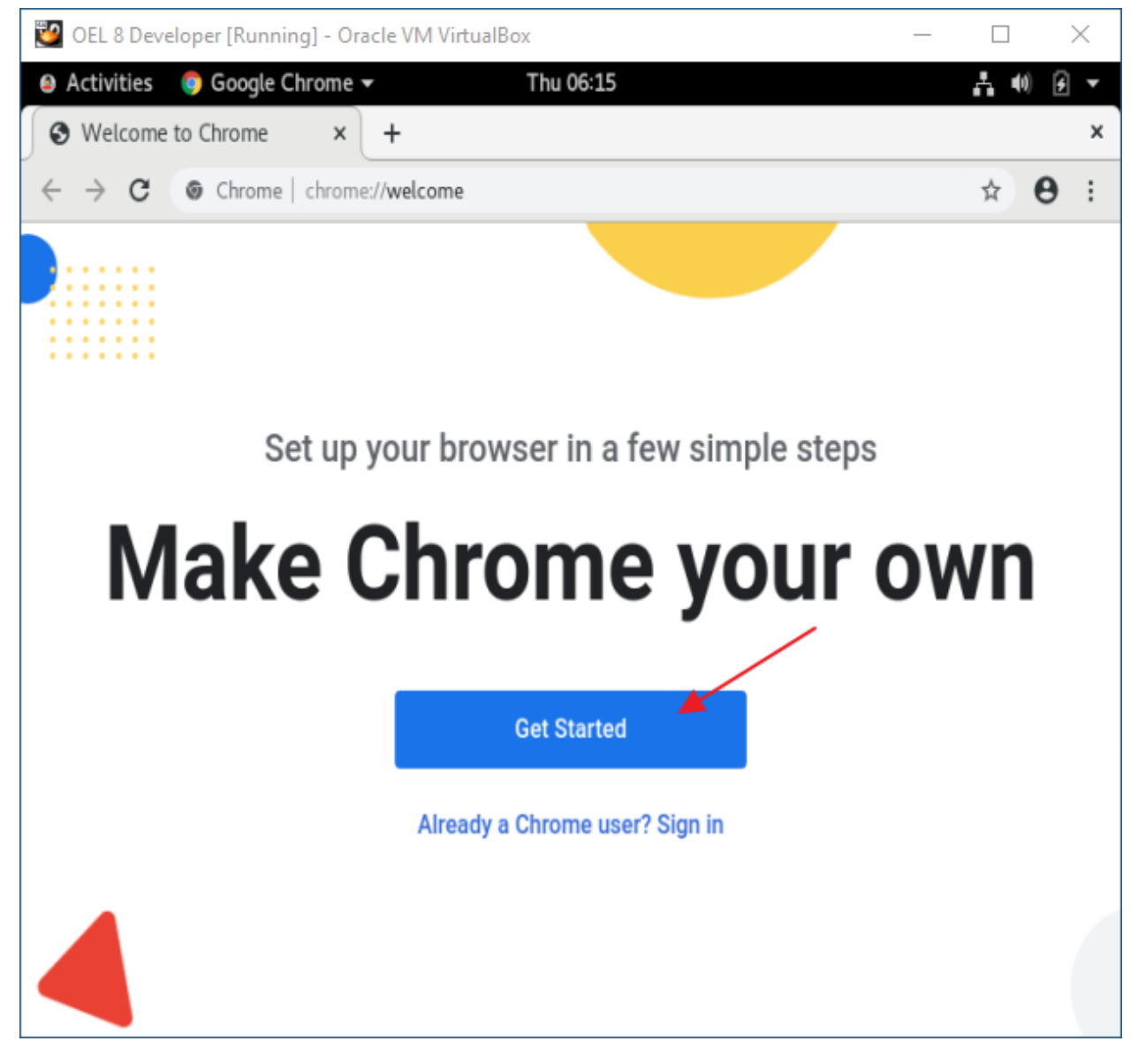

Click: Get Started

| OEL 8 Developer [Running] - Oracle VM VirtualBox | _     |        | >    | < |
|--------------------------------------------------|-------|--------|------|---|
| Activities Soogle Chrome Thu 06:16               |       | .4 ●   | )    | • |
| New Tab × +                                      |       |        |      | × |
| $\epsilon \rightarrow G(\sigma)$                 |       | ☆      | θ    | : |
|                                                  | Gmail | Images |      | ^ |
|                                                  |       |        |      |   |
| Google                                           |       |        |      |   |
| Q Search Google or type a URL                    | Ŷ     |        |      |   |
| +                                                |       |        |      |   |
| Web Store Add shortcut                           | C     | Custor | nize | Ŧ |

Close Chrome.

Close Chrome Installer.

Close Firefox.

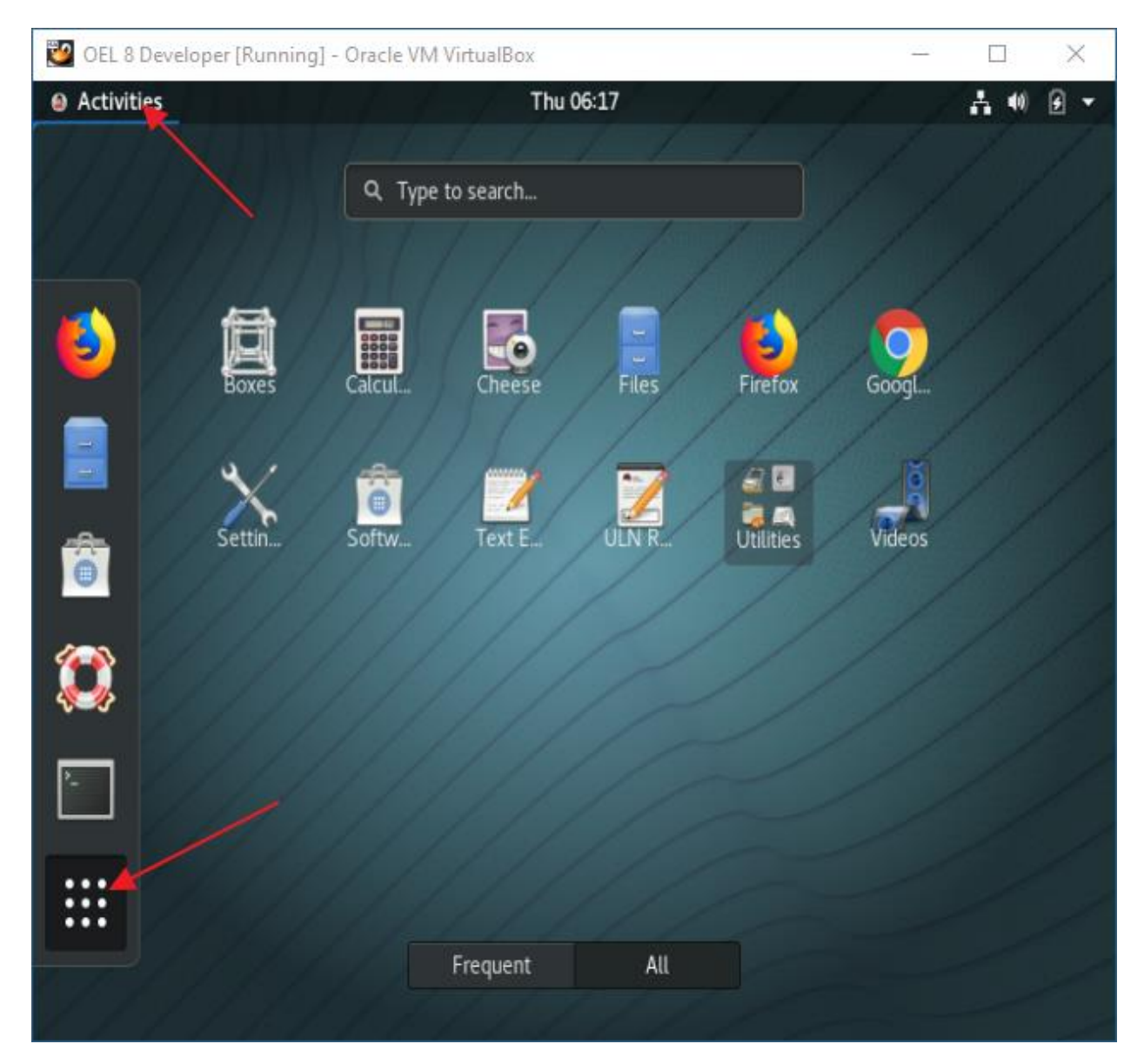

**Click:** Activities

**Click: Show Applications** 

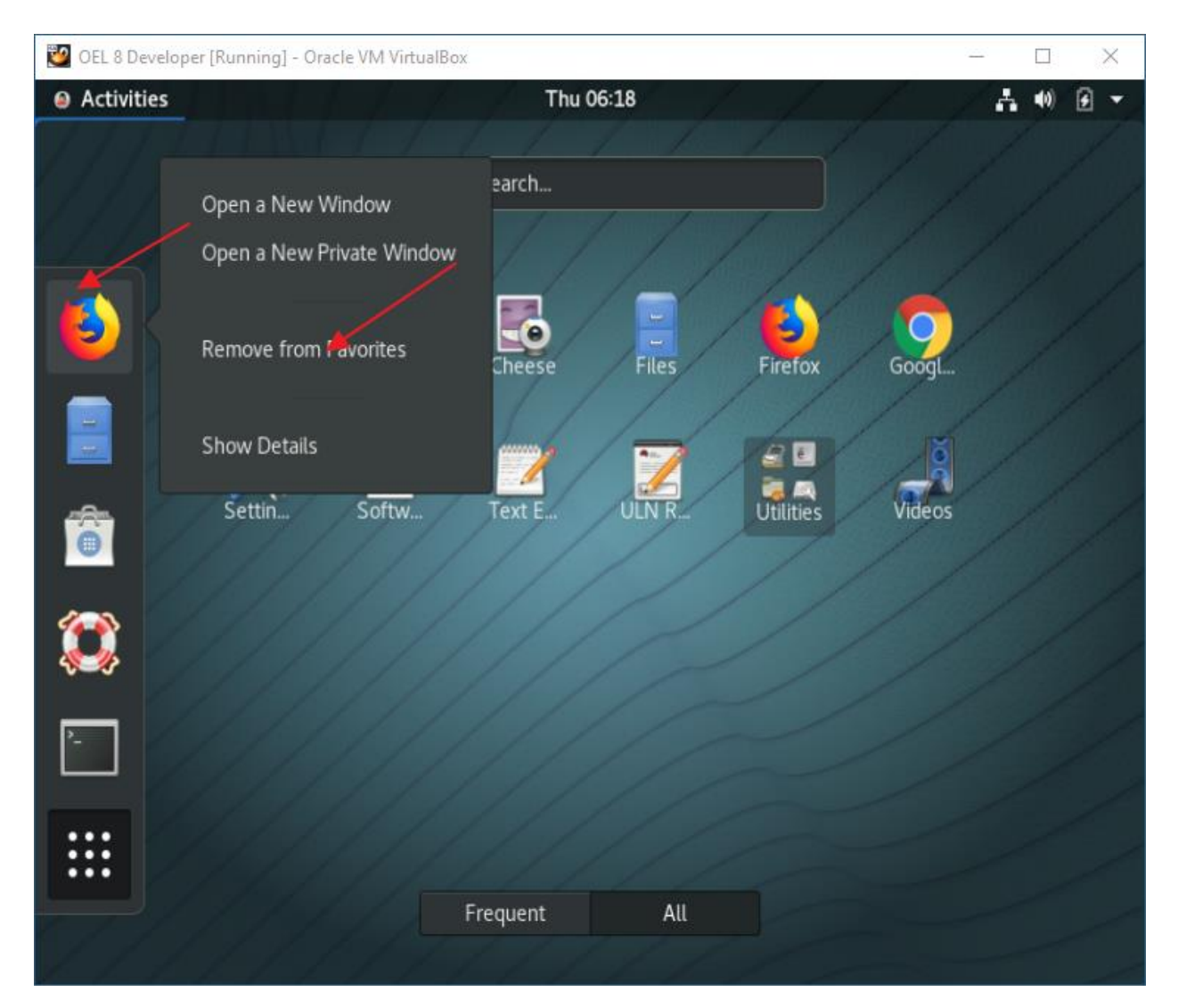

Right-click: Firefox

Click: Remove from Favorites

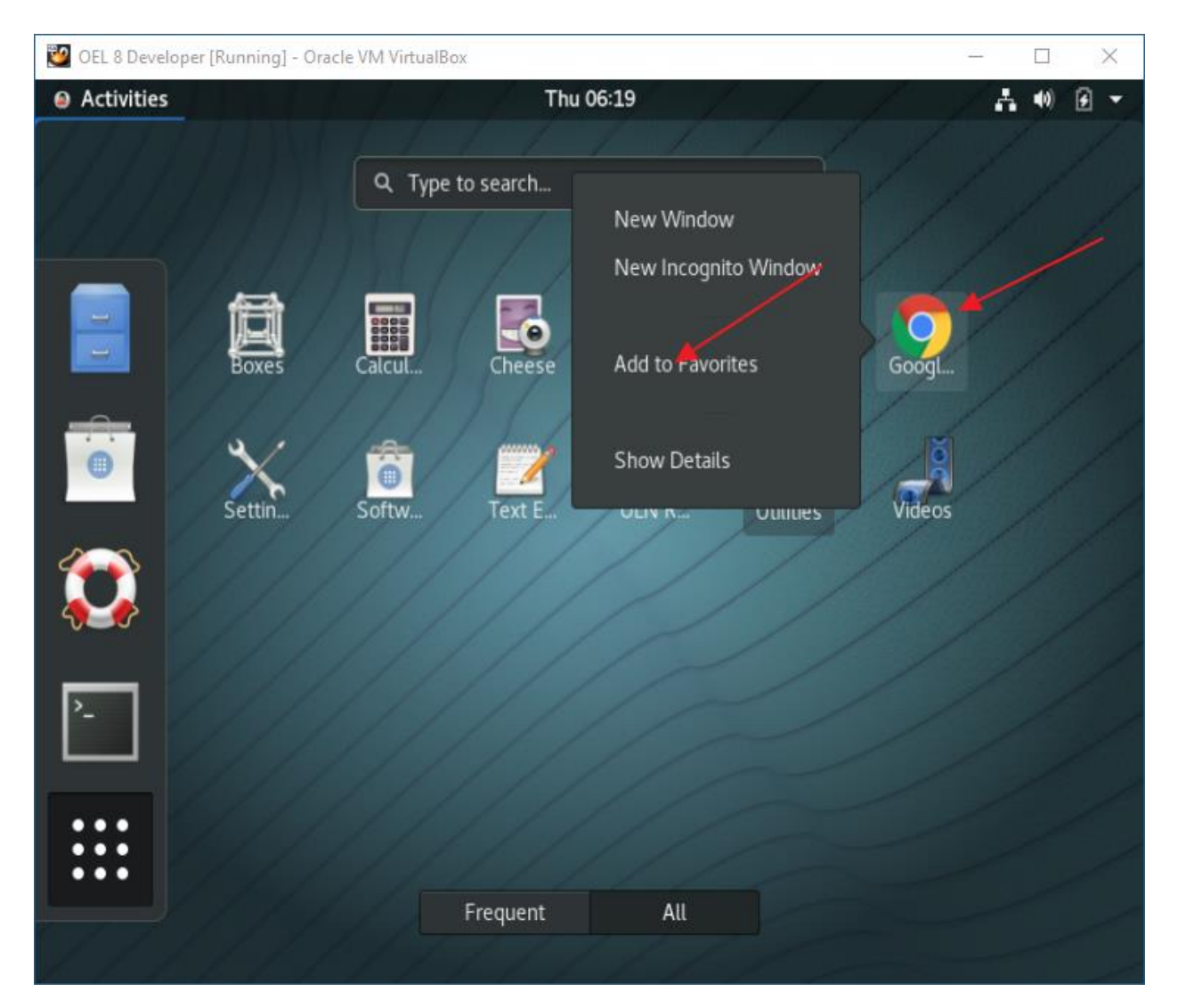

Right-click: Chrome

Click: Add to Favorites

Drag Chrome to top of Favorites

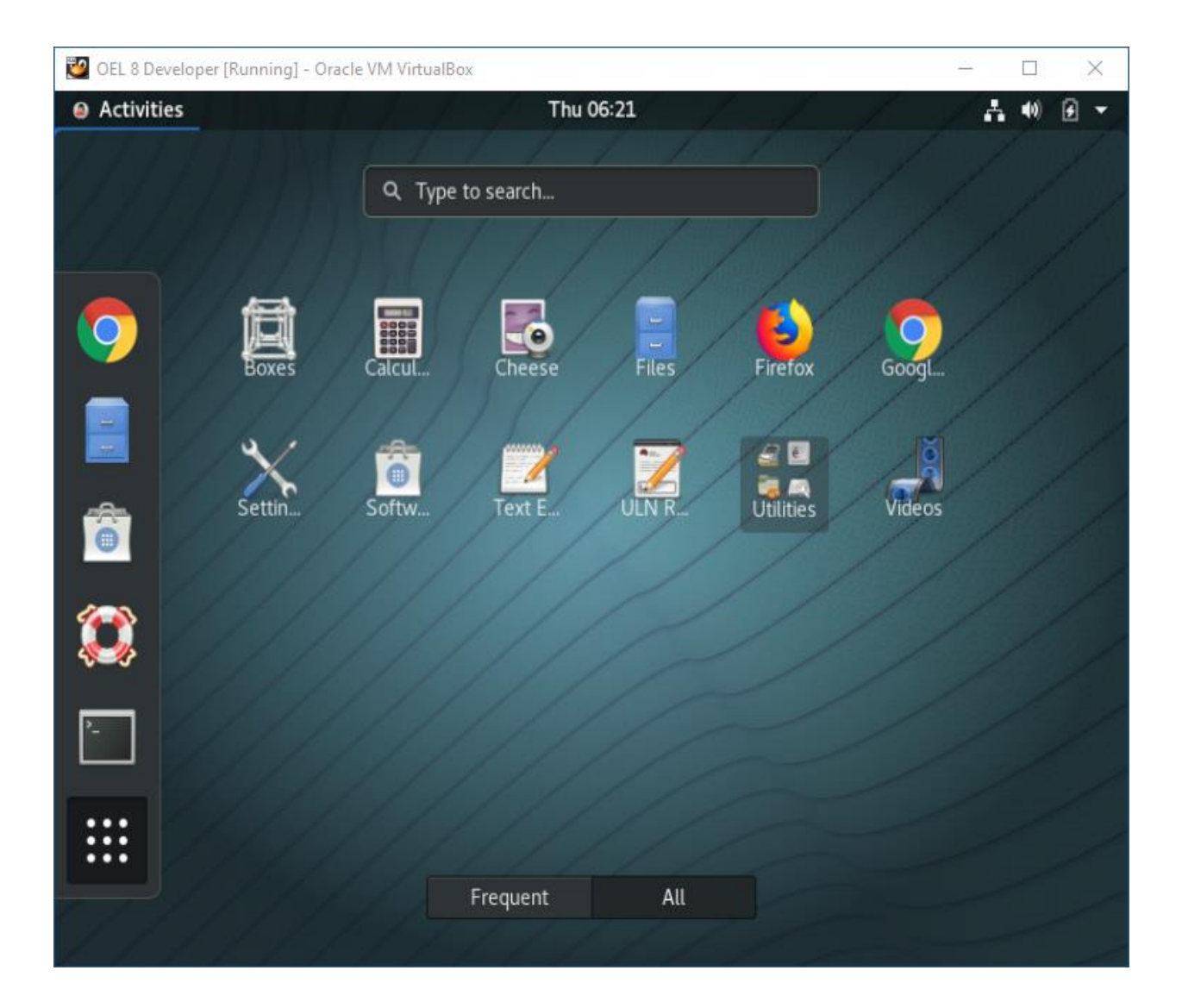